## DEPARTMENT OF HEALTH

## **Correct a birth or death record**

## MR&C USER GUIDE FOR COUNTY VITAL RECORDS STAFF

After logging in to MR&C:

- 1. Select either the **Birth** or **Death** tab, depending on the type of record you want to correct.
- 2. Select Search birth records or Search death record from the Tasks menu.
- 3. Enter search criteria.

**Tip:** Use at least two specific search criteria to locate record, such as the first name and date of event.

- 4. Click the **Search** button at bottom of page.
- 5. If MR&C returns multiple results, click on the name of the record you want to correct.
- 6. From Select a Follow-on Action, choose Correct birth record or Correct death record.
- 7. Select a reason for the correction.
  - a. For a birth record, select "Parent notice" if a parent requests the change.
  - b. For a death record, select "Funeral director statement", if a funeral home requests the change.
- 8. Click Continue.
- 9. Find the field(s) with the incorrect information and enter the new (correct) information.
- 10. Click the **Finalize Record** node (for birth) or **Finalize Filing** node (for death) when you have made all requested changes.
- 11. Review the previous and new values for accuracy.
- 12. If the new information is accurate, click **File corrections** at the bottom of the page.

Minnesota Department of Health Office of Vital Records PO Box 64499 St. Paul, MN 55164-0499 651-201-5970 health.MRCAdmin@state.mn.us www.health.state.mn.us

## 01/23/2020

*To obtain this information in a different format, call:* 651-201-5970.